## Подключение роутера для настройки

Прежде всего, убедитесь, что Ваш роутер правильно подключен. На картинке ниже — правильная схема подключения.

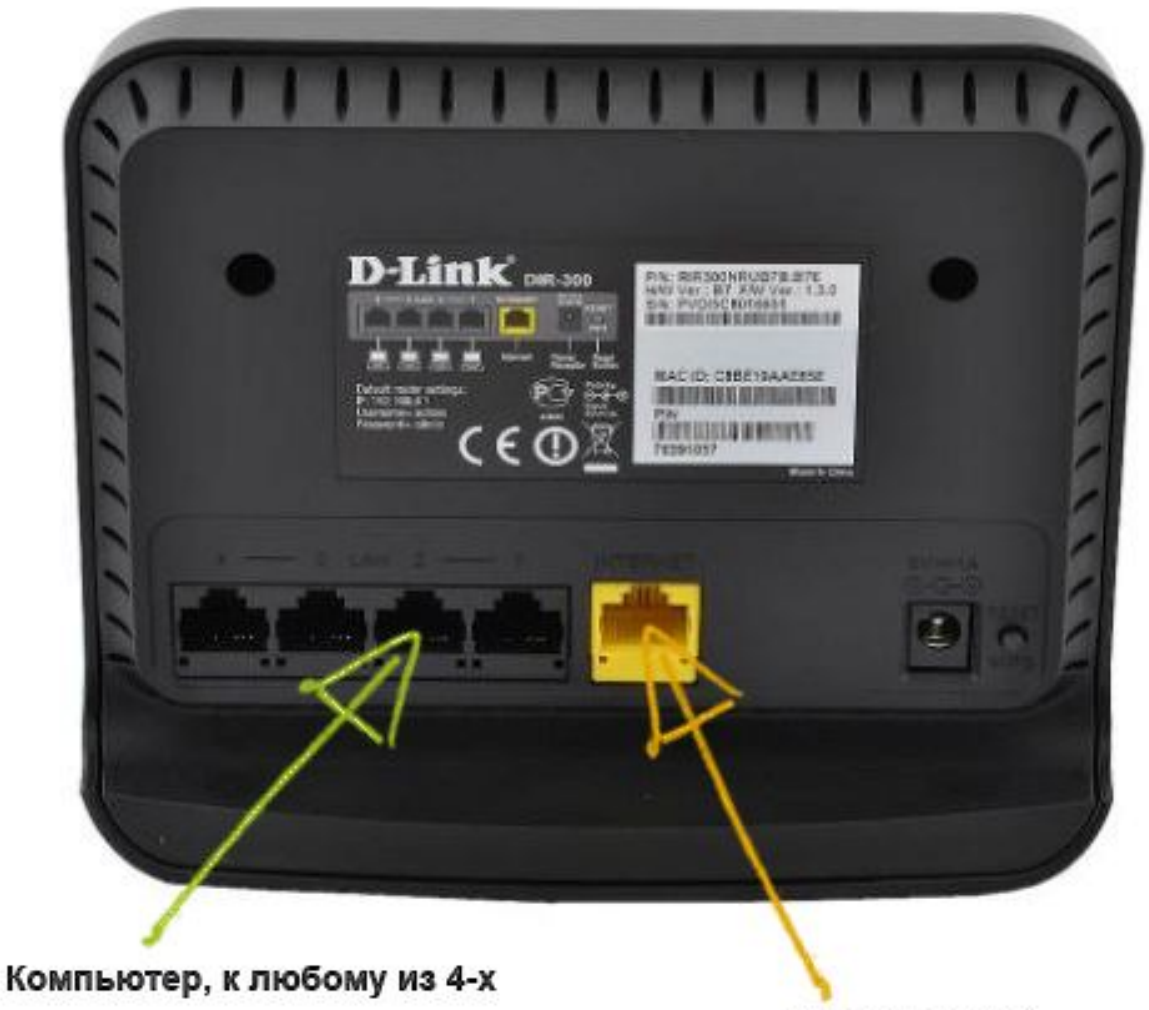

Кабель Гарант-Г

Также проверьте настройки LAN прежде чем приступать — зайдите в «Центр управления сетями и общим доступом» (для Windows 7 и Windows 8) или в «Сетевые подключения» (Windows XP), кликните правой кнопкой мыши по «Подключение по локальной сети» (Ethernet) — «Свойства». Затем, в списке компонентов, используемых подключением, выберите «Протокол Интернета версии 4 TCP/IPv4» и нажмите кнопку «Свойства». Убедитесь, что все параметры протокола установлены в «Автоматически», как на изображении ниже.

| ойства: Протокол Интернета вер                                                                                 | сии 4 <b>(</b> Т                | CP/IP                     | v4)                   | ?      |
|----------------------------------------------------------------------------------------------------|---------------------------------|---------------------------|-----------------------|--------|
| бщие Альтернативная конфигурац                                                                                 | ия                              |                           |                       |        |
| Параметры IP могут назначаться авт<br>поддерживает эту возможность. В пр<br>IP можно получить у сетевого админ | оматиче<br>оотивної<br>истратої | ски, ес<br>м случа<br>ра. | сли сеть<br>ае парами | етры   |
| Получить IP-адрес автоматичес                                                                                  | ки                              |                           |                       |        |
| — C Использовать следующий IP-ад                                                                               | .рес: —                         |                           |                       |        |
| IP-адрес;                                                                                                    |                                 | 15                        | - 25                  | 1      |
| Маска подсети:                                                                                                 |                                 | ic.                       | - 0                   | 1      |
| Основной шлюз:                                                                                                 |                                 | i.                        | 12                    | ]      |
| • Получить адрес DNS-сервера ав                                                                                | томати                          | ески                      |                       |        |
| С Использовать следующие адре                                                                                  | ca DNS-c                        | ервера                    | )в: —                 |        |
| Предпочитаемый DNS-сервер:                                                                                     |                                 | ,                         |                       | 1      |
| Альтернативный DNS-сервер;                                                                                     | 1                               | t)                        | 0                     | ]      |
| <b>Г</b> Подтвердить параметры при <u>в</u>                                                                    | ыходе                           | Д                         | ополнит               | ельно  |
|                                                                                                    | 10                              | ОК                        | -                     | Отмена |
|                                                                                                    |                                 | ок                        |                       | Отмена |

Если Вы уже безуспешно пытались настроить роутер, можно сбросить все настройки, для чего, при включенном в розетку роутере, нажмите и удерживайте кнопку Reset на обратной его стороне в течение примерно десяти секунд, после чего отпустите ее.

Далее все достаточно просто — запустите Ваш любимый браузер и введите в адресную строку 192.168.0.1, нажмите Enter. В окно запроса логина и пароля введите стандартные для DIR-300 — admin и admin в каждое поле.

| 🖉 DIR-300 - Windows Internet Explorer                                                                         |                                      | _ 8 ×          |
|----------------------------------------------------------------------------------------------------|--------------------------------------|----------------|
|                                                                                                    | 💌 🗟 🐓 🗙 🔽 Bing                       | P -            |
| 🙀 Избранное 🛛 🛵 🔽 Рекохендуеные узлы 🔹 🖻 Коллекция веб-фрагме 🔹                                               |                                      |                |
| €DIR-300                                                                                                    | han - 🖾 - Страница - Безопасность -  | Сердис • 🔞 • 👋 |
| Building Networks for People Unset CPR-300 Prevouve version Language English (Maybe your language is Pyccoud) | Language •                           |                |
|                                                                                                    |                                      |                |
|                                                                                                    |                                      |                |
| Authorization                                                                                                 |                                      |                |
|                                                                                                    |                                      |                |
|                                                                                                    |                                      |                |
| <ol> <li>Сшибка на странице.</li> </ol>                                                                       | 🚱 Интернет   Защищенный режин: выкл. | • • 100% •     |

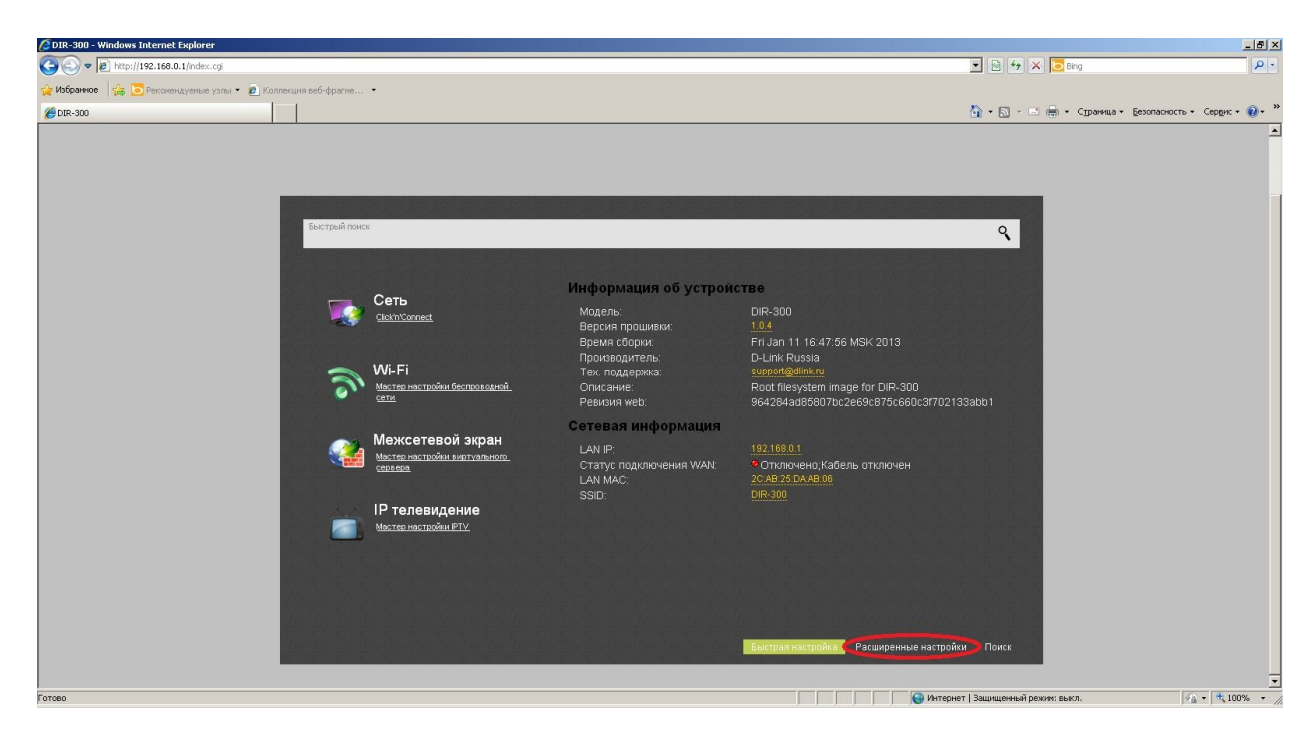

Дальше Вам необходимо зайти в расширенные настройки роутера

Убедитесь, что в пункте меню «Сеть – WAN» настройки для подключения к сети выглядят аналогично:

| 300 - Windows Internet Explorer     |                              |                                              |          |         |           |                |                                |        |
|-------------------------------------|------------------------------|----------------------------------------------|----------|---------|-----------|----------------|--------------------------------|--------|
|                                     | √wan                         |                                              |          |         |           | 🗾 🖄 🆘 🗡 💽 Bin  | g                              |        |
| манное 🛛 🙀 💽 Рекомендуеные узлы 🔹 🙋 | ] Коллекция веб-фрагие •     |                                              |          |         |           |                |                                |        |
| 300                                 |                              |                                              |          |         |           | 11 · D · 🗆 🖷 · | Страница • Безопасность • Сері | ight + |
|                                     | D.I int                      | одель: DIR-300                               |          | 0       |           |                |                                |        |
|                                     | Building Networks for People | ерсия провивки: <u>1.0.4</u><br>зык: Русский |          | Система | * <u></u> | <u>ik •</u>    |                                |        |
|                                     |                              |                                              |          |         |           |                |                                |        |
|                                     |                              |                                              |          |         |           |                |                                |        |
|                                     |                              |                                              |          |         |           |                |                                |        |
|                                     |                              |                                              |          |         |           |                |                                |        |
|                                     | Сеть » WAN                   |                                              |          |         |           |                |                                |        |
|                                     |                              | FILTE                                        |          |         |           |                |                                |        |
|                                     | Тип соолицония:              |                                              | =        |         |           |                |                                |        |
|                                     | Liont                        | Динамический IP                              | <u>×</u> |         |           |                |                                |        |
|                                     | inopi.                       | 🔄 Internet 💌                                 |          |         |           |                |                                |        |
|                                     | Имя:"                        | i wan                                        |          |         |           |                |                                |        |
|                                     | Разрешинь.                   | N.                                           |          |         |           |                |                                |        |
|                                     | направление:                 | WAN                                          |          |         |           |                |                                |        |
|                                     | Ethernet                     |                                              |          |         |           |                |                                |        |
|                                     | MTU.*                        | £ 1500                                       |          |         |           |                |                                |        |
|                                     | MAC:                         | 2 b8:70:64-86:16:61                          | <b>•</b> |         |           |                |                                |        |
|                                     |                              |                                              |          |         |           |                |                                |        |
|                                     | IP                           |                                              |          |         |           |                |                                |        |
|                                     | Получить адрес DNS-серв      | epa 🔽                                        |          |         |           |                |                                |        |
|                                     | автоматически:<br>Vendor ID: | 1                                            |          |         |           |                |                                |        |
|                                     |                              | E.                                           |          |         |           |                |                                |        |
|                                     | D                            |                                              |          |         |           |                |                                |        |
|                                     |                              |                                              |          |         | Computer  | Veonum I       |                                |        |

И нажмите кнопку «Сохранить»

## Настройка подключения Wi-Fi

Откройте вкладку «Расширенные настройки». Выберете пункт меню «Wi-Fi – Основные настройки». Здесь вам нужно заполнить поле SSID – название сети (например, GARANT-INTERNET).

| 🖉 DIR-300 - Windows Internet Explorer        |                          |                                                     |                                      |                                    | X                                     |
|----------------------------------------------|--------------------------|-----------------------------------------------------|--------------------------------------|------------------------------------|---------------------------------------|
| 🕞 🕞 🗢 🙋 http://192.168.0.1/index.cgi#wifi/ba | asic                     |                                                     |                                      | 💌 🗟 🐓 🗙 🔽 Bing                     | ρ.                                    |
| 🖕 Избранное 🛛 👍 💽 Рекомендуеные узлы • 🧯     | 😰 Коллекция веб-фрагме 🝷 |                                                     |                                      |                                    |                                       |
| € DIR-300                                    |                          |                                                     |                                      | 🏠 • 🔂 - 🖃 🖶 • Страница • Б         | езопасность • Сер <u>р</u> ис • 🔞 • 🏾 |
|                                              |                          |                                                     |                                      |                                    | <u> </u>                              |
|                                              |                          |                                                     |                                      |                                    |                                       |
|                                              |                          |                                                     |                                      |                                    |                                       |
|                                              |                          |                                                     |                                      |                                    |                                       |
|                                              | Wi-Fi » Основные         | настройки                                           |                                      |                                    |                                       |
|                                              |                          |                                                     |                                      |                                    |                                       |
|                                              | Включить беспроводное    | <b>v</b>                                            |                                      |                                    |                                       |
|                                              | соединение:              |                                                     |                                      |                                    |                                       |
|                                              | mboolD.                  |                                                     |                                      |                                    |                                       |
|                                              | CKDLTL TOURY BOCTUTE:    | := 2C:AB:25:DA:AB:06                                |                                      |                                    |                                       |
|                                              | Coppins Tokky doctyria.  | CADANT INTERNET                                     |                                      |                                    |                                       |
|                                              | SSID.<br>Ctnawa:         |                                                     |                                      |                                    |                                       |
|                                              | Канал                    |                                                     |                                      |                                    |                                       |
|                                              | Беспроводной режим       | = 802 11 B/G/N mixed                                |                                      |                                    |                                       |
|                                              |                          |                                                     | i                                    |                                    |                                       |
|                                              | При смене режима с       | 6 на посои из режимов с то рекомендуется занс<br>со | во произвести настроику оезопасности |                                    |                                       |
|                                              | клиентов.*               | 20                                                  |                                      |                                    |                                       |
|                                              | 0 - неограниченное ко    | пичество                                            |                                      |                                    |                                       |
|                                              |                          |                                                     |                                      |                                    |                                       |
|                                              |                          |                                                     |                                      |                                    |                                       |
|                                              |                          |                                                     |                                      |                                    |                                       |
|                                              |                          |                                                     |                                      | Изменить                           |                                       |
|                                              |                          |                                                     |                                      |                                    |                                       |
|                                              |                          |                                                     |                                      |                                    |                                       |
|                                              |                          |                                                     |                                      |                                    | -                                     |
| Forceo                                       |                          |                                                     |                                      | Интернет   Заплишенный ремляя выкл |                                       |

Нажмите кнопку «Изменить»

Вернитесь обратно на вкладку «Расширенные настройки». Выберете пункт меню «Wi-Fi – настройки безопасности»

Сетевая аутентификация: **WPA2-PSK** 

Ключ шифрования PSK: *придумайте пароль, состоящий не менее чем из 8 символов латинских букв или цифр* (по умолчанию он **76543210**)

| 🖉 DIR-300 - Windows Internet Explorer     |                            |                 |   |     |                                    | _ 8 ×                                 |
|-------------------------------------------|----------------------------|-----------------|---|-----|------------------------------------|---------------------------------------|
| 😋 🕓 🗢 🔊 http://192.168.0.1/index.cgi#wfi/ | /security                  |                 |   |     | 💌 🗟 🍫 🗙 🔽 Bing                     | P -                                   |
| 👷 Избранное 🛛 🚔 🔄 Рекомендуеные узлы 🔹    | 🔊 Коллекция веб-фрагме 💌   |                 |   |     |                                    |                                       |
| € DIR-300                                 |                            |                 |   |     | 🏠 • 🔂 - 🖃 🖶 • Страница • Б         | езопасность • Сер <u>в</u> ис • 🔞 • » |
|                                           |                            |                 |   |     |                                    | <u> </u>                              |
|                                           |                            |                 |   |     |                                    |                                       |
|                                           |                            |                 |   |     |                                    |                                       |
|                                           |                            |                 |   |     |                                    |                                       |
|                                           | Wi-Fi » Настройки          | і безопасностії |   |     |                                    |                                       |
|                                           |                            |                 |   |     |                                    |                                       |
|                                           | Сетевая аутентификация:    | I≣ WPA2-PSK     | - |     |                                    |                                       |
|                                           | Ключ шифрования PSK:"      | 76543210        |   |     |                                    |                                       |
|                                           | аутентификация:            | -               |   |     |                                    |                                       |
|                                           | Haarnaŭer undenana         |                 |   |     |                                    |                                       |
|                                           | настроики шифровани        | Я VVPA          |   |     |                                    |                                       |
|                                           | VVPА-шифрование:           | E AES           |   |     |                                    |                                       |
|                                           | WPA период обновления ключ | a:* 📝 3600      |   |     |                                    |                                       |
|                                           |                            |                 |   |     |                                    |                                       |
|                                           | *                          |                 |   |     |                                    |                                       |
|                                           |                            |                 |   |     |                                    |                                       |
|                                           |                            |                 |   |     |                                    |                                       |
|                                           |                            |                 |   |     |                                    |                                       |
|                                           |                            |                 |   |     |                                    |                                       |
|                                           |                            |                 |   |     |                                    |                                       |
|                                           |                            |                 |   |     | Изменить                           |                                       |
|                                           |                            |                 |   |     |                                    |                                       |
|                                           |                            |                 |   |     |                                    |                                       |
|                                           |                            |                 |   |     |                                    | -                                     |
| Готово                                    |                            |                 |   | м 😜 | інтернет   Защищенный режим: выкл. | - 100% • //                           |

Нажмите кнопку «Изменить» и сохраните конфигурацию:

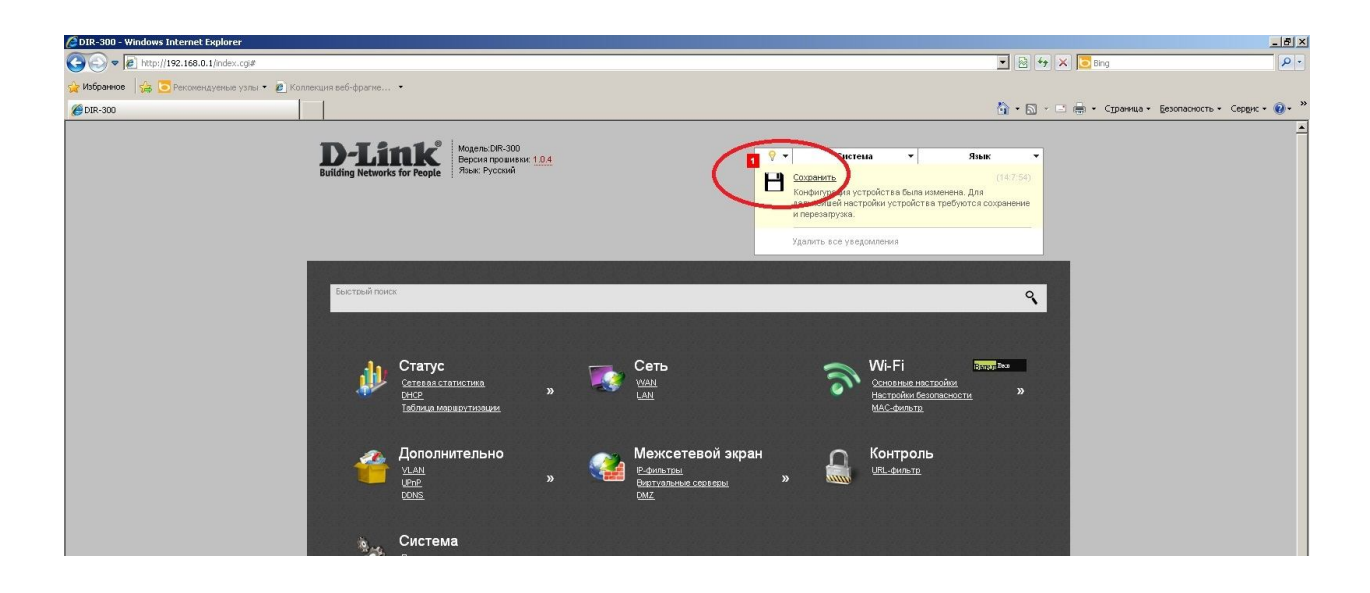